# コンピューティングサーバUCS C240 M4の交換 – CPAR

# 内容

概要 背景説明 省略形 MoPのワークフロー 前提条件 <u>バックアップ</u> コンピューティングノードでホストされるVMの特定 スナップショットプロセス CPARアプリケーションのシャットダウン VMスナップショットタスク VMスナップショット グレースフルパワーオフ コンピューティングノードの削除 サービスリストからのコンピューティングノードの削除 Neutronエージェントの削除 Ironicデータベースから削除 オーバークラウドから削除 新しいコンピューティングノードのインストール 新しいコンピューティングノードをオーバークラウドに追加する VMのリストア スナップショットによるインスタンスのリカバリ フローティングIPアドレスの作成と割り当て SSH の有効化 SSHセッションの確立 CPARインスタンス開始 アクティビティ後のヘルスチェック

# 概要

このドキュメントでは、Ultra-Mセットアップで故障したコンピューティングサーバを交換するために必要な手順について説明します。

この手順は、Elastic Services Controller(ESC)がCisco Prime Access Registrar(CPAR)を管理せず 、CPARがOpenstackに導入されたVMに直接インストールされているNEWTONバージョンを使用 するOpenstack環境に適用されます。

# 背景説明

Ultra-Mは、VNFの導入を簡素化するために設計された、パッケージ化および検証済みの仮想化モ

バイルパケットコアソリューションです。OpenStackは、Ultra-M向けの仮想化インフラストラク チャマネージャ(VIM)で、次のノードタイプで構成されています。

- •計算
- •オブジェクトストレージディスク-コンピューティング(OSD-コンピューティング)
- コントローラ
- OpenStackプラットフォーム Director(OSPD)

Ultra-Mのアーキテクチャと関連するコンポーネントを次の図に示します。

|                                                             |             | Staging Server   |
|-------------------------------------------------------------|-------------|------------------|
|                                                             | UAS/UV      | VS               |
|                                                             |             |                  |
| Cisco IIItra Service Platform                               | No Vete or  | Or-Vnfm          |
| USP Element Manager                                         | ve-vnim-em  | ESC              |
| Policy<br>Platform<br>Platform<br>Platform<br>Platform      | Ve-Vnfm-vnf |                  |
| Vn-Nf Vn-Nf                                                 |             |                  |
| UCS-C<br>Virtual Virtual Virtual<br>Compute Storage Network | Nf-Vi       | Openstack / OSPD |
| Compute Storage Network                                     | UltraM Arch | nitecture        |

このドキュメントは、Cisco Ultra-Mプラットフォームに精通しているシスコ担当者を対象として おり、OpenStackおよびRedhat OSで実行する必要がある手順の詳細を説明しています。

注:このドキュメントの手順を定義するために、Ultra M 5.1.xリリースが検討されています。

# 省略形

MOP 手続きの方法 OSD オブジェクトストレージディスク OSPD OpenStack Platform Director

- HDD ハードディスクドライブ
- SSD ソリッドステートドライブ
- VIM 仮想インフラストラクチャマネージャ
- VM 仮想マシン
- EM エレメント マネージャ
- UAS Ultra Automation Services
- UUID ユニバーサルー意IDentifier

MoPのワークフロー

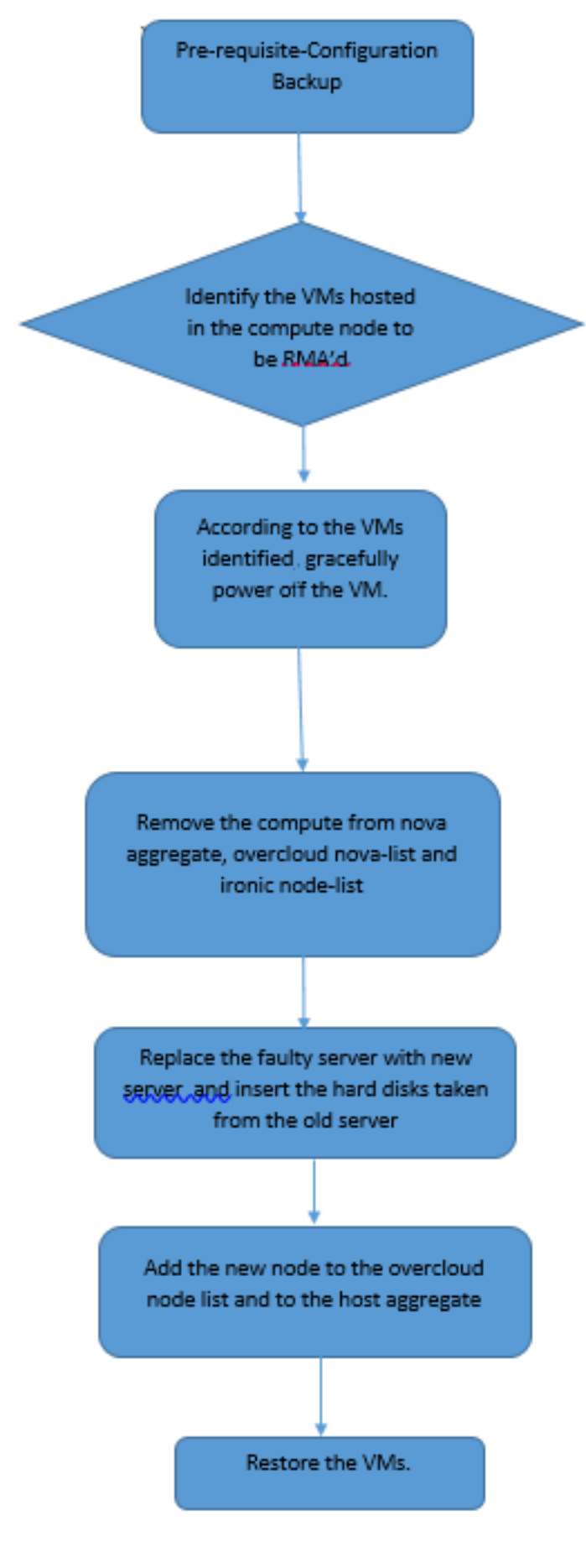

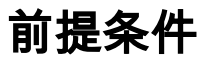

バックアップ

コンピュートノー**ドを置**き換える前に、Red Hat OpenStackプラットフォーム環境の現在の状態 を確認することが重要です。コンピューティングの交換プロセスがオンの場合は、複雑さを避け るために現在の状態を**確認す**ることをお勧めします。この交換フローによって実現できます。

リカバリの場合は、次の手順を使用してOSPDデータベースのバックアップを取ることを推奨し ます。

[root@ al03-pod2-ospd ~]# mysqldump --opt --all-databases > /root/undercloud-all-databases.sql
[root@ al03-pod2-ospd ~]# tar --xattrs -czf undercloud-backup-`date +%F`.tar.gz
/root/undercloud-all-databases.sql

/etc/my.cnf.d/server.cnf /var/lib/glance/images /srv/node /home/stack

tar: Removing leading `/' from member names

このプロセスにより、インスタンスの可用性に影響を与えることなく、ノードを確実に交換でき ます。

注:必要に応じてVMをリストアできるように、インスタンスのスナップショットがあることを確認します。VMのスナップショットを作成する手順は、次のとおりです。

# コンピューティングノードでホストされるVMの特定

コンピューティングサーバでホストされているVMを特定します。

| [stack@al03-pod2-ospd ~]\$ nova listf                 | ield name,host            |                     |
|-------------------------------------------------------|---------------------------|---------------------|
| ++                                                    | +                         | +                   |
| ID<br>Host                                            | Name                      |                     |
| ++                                                    | +                         |                     |
| 46b4b9eb-ala6-425d-b886-a0ba760e6114<br>4.localdomain | AAA-CPAR-testing-instance | pod2-stack-compute- |
| 3bc14173-876b-4d56-88e7-b890d67a4122<br>3.localdomain | aaa2-21                   | pod2-stack-compute- |
| f404f6ad-34c8-4a5f-a757-14c8ed7fa30e<br>3.localdomain | aaa21june                 | pod2-stack-compute- |
| +                                                     | +                         | +                   |

注:ここに示す出力では、最初の列が汎用一意識別子(UUID)に対応し、2番目の列がVM名 、3番目の列がVMが存在するホスト名です。この出力のパラメータは、以降のセクションで 使用します。

# スナップショットプロセス

\_\_\_\_+

### CPARアプリケーションのシャットダウン

ステップ1:ネットワークに接続されているすべてのSSHクライアントを開き、CPARインスタン スに接続します。

1つのサイト内のすべての4つのAAAインスタンスを同時にシャットダウンしないようにし、1つずつ実行することが重要です。

ステップ2:次のコマンドを使用して、CPARアプリケーションをシャットダウンします。

/opt/CSCOar/bin/arserver stop

「Cisco Prime Access Registrar Server Agent shutdown complete」というメッセージが表示され ます。 表示されます。

# 注:ユーザがCLIセッションを開いたままにすると、arserver stopコマンドが動作せず、次のメッセージが表示されます。

ERROR: You can not shut down Cisco Prime Access Registrar while the CLI is being used. Current list of running CLI with process id is:

2903 /opt/CSCOar/bin/aregcmd -s

この例では、CPARを停止する前に、強調表示されたプロセスID 2903を終了する必要があります 。このような場合は、次のコマンドを使用してプロセスを終了します。

kill -9 \*process\_id\* 次に、手順1を繰り返します。

### ステップ3:次のコマンドで、CPARアプリケーションが実際にシャットダウンされたことを確認 します。

/opt/CSCOar/bin/arstatus 次のメッセージが表示されます。

Cisco Prime Access Registrar Server Agent not running Cisco Prime Access Registrar GUI not running

### VMスナップショットタスク

ステップ1:現在作業中のサイト(都市)に対応するHorizon GUI Webサイトを入力します。 Horizonにアクセスすると、図に示す画面が表示されます。

# **RED HAT** OPENSTACK PLATFORM

If you are not sure which authentication method to use, contact your administrator.

| сраг       |         |
|------------|---------|
| Password * |         |
| ********   | ۲       |
|            | Connect |

### ステップ2:図に示すように、[プロジェクト] > [インスタンス]に移動します。

| $\epsilon \Rightarrow c$ | C C Not secure / /dashboard/project/instances/ |               |          |                   |  |  |  |  |
|--------------------------|------------------------------------------------|---------------|----------|-------------------|--|--|--|--|
| RED HAT OPEN             | STACK PLATFORM                                 | Project Admin | Identity |                   |  |  |  |  |
| Compute                  | Network ~                                      | Orchestratio  | n v      | Object Store ~    |  |  |  |  |
| Overview                 | Instances 2                                    | Volumes       | Images   | Access & Security |  |  |  |  |

ユーザがcparの場合、このメニューには4つのAAAインスタンスだけが表示されます。

ステップ3:一度に1つのインスタンスだけをシャットダウンし、このドキュメントのプロセス全体を繰り返します。VMをシャットダウンするには、[Actions] > [**Shut Off Instance]に移動し、選択**を確定します。

#### Shut Off Instance

**ステップ4**インスタンスが実際にシャットダウンされたことを、ステータス=シャットオフおよび 電源状態=シャットダウンで確認します。

|   | Cinc     | Kau Dala | Ctatura | Availability Zana | Teel  | Danna Stata | Time since exected | Antione        |   |
|---|----------|----------|---------|-------------------|-------|-------------|--------------------|----------------|---|
|   | Size     | Key Pair | Status  | Availability Zone | Task  | Power State | Time since created | Actions        |   |
|   |          |          |         |                   |       |             |                    |                |   |
| 1 |          |          |         |                   |       |             |                    |                |   |
|   |          |          |         |                   |       |             |                    |                |   |
|   |          |          |         |                   |       |             |                    |                |   |
|   |          |          |         |                   |       |             |                    |                |   |
|   | AAA-CPAR |          | Shutoff | AZ-dalaaa09       | None  | Shut Down   | 3 months 2 weeks   | Start Instance | - |
|   |          |          | onaton  |                   | Tione | ond bonn    | o montho, 2 moono  |                |   |
|   |          |          |         |                   |       |             |                    |                |   |
|   |          |          |         |                   |       |             |                    |                |   |

この手順により、CPARシャットダウンプロセスが終了します。

## VMスナップショット

CPAR VMがダウンすると、スナップショットは独立した計算に属するため、並行して取得できます。

4つのQCOW2ファイルが並行して作成されます。

各AAAインスタンスのスナップショット(25分~1時間)(ソースとしてqcowイメージを使用し たインスタンスは25分、ソースとしてrawイメージを使用するインスタンスは1時間)を取得しま す。

ステップ1:PODのOpenstackのHorizon GUIにログインします。

ステップ2:ログインしたら、トップメニューの[**Project] > [Compute] > [Instances]セクションに** 進み、AAAインスタンスを探します。

| RED H     | AT OPENSTACK PLATFORM       | Project Admin Ide    | ntity                                                                                                    |                 |          |        |                   |        |             |                    | Project ~ | Help       | 👤 cpar 🗸 |
|-----------|-----------------------------|----------------------|----------------------------------------------------------------------------------------------------|-----------------|----------|--------|-------------------|--------|-------------|--------------------|-----------|------------|----------|
| Com       | oute Network ~              | Orchestration $\sim$ | Object Store 🗸                                                                                                    |                 |          |        |                   |        |             |                    |           |            |          |
| Oven      | view Instances              | Volumes Ima          | ges Access & Securit                                                                                                    | у               |          |        |                   |        |             |                    |           |            |          |
| Projec    | t / Compute / Instances     |                      |                                                                                                    |                 |          |        |                   |        |             |                    |           |            |          |
| l in c    | +                           |                      |                                                                                                    |                 |          |        |                   |        |             |                    |           |            |          |
| Ins       | stances                     |                      |                                                                                                    |                 |          |        |                   |        |             |                    |           |            |          |
|           |                             |                      |                                                                                                    | Instance Name = |          |        |                   | Filter | Launch Ins  | tance 📋 Delete In  | stances   | More Act   | dons 🕶   |
|           | Instance Name               | Image Name           | IP Address                                                                                                    | Size            | Key Pair | Status | Availability Zone | Task   | Power State | Time since created | Action    | S          |          |
|           | aaa-cpar_new_blr            | -                    | tb1-mgmt<br>172:16.181.15<br>Floating IPs:<br>10.225.247.235<br>radius-routable1<br>10.160.132.249<br>diameter-routable1<br>10.160.132.235 | aaa-cpar_new    | -        | Active | AZ-aaa            | None   | Running     | 1 month, 1 week    | Creat     | ie Snapsho | t 💌      |
| 10.225.24 | 17.214/dashboard/project/ir | nages//create/       | tb1-mgmt                                                                                                    |                 |          |        |                   |        |             |                    |           |            |          |

ステップ3:[Create Snapshot]をクリックし**て、スナップショット**の作成を続行します(これは、 対応するAAAインスタンスで実行する必要があります)。

| RED HAT OPENSTACK PLATFORM Project Adm                    | nin Identity                                                                                                    |                                                                                                 | Project v Help 👤 cpar v        |
|-----------------------------------------------------------|----------------------------------------------------------------------------------------------------|-------------------------------------------------------------------------------------------------|--------------------------------|
| Compute Network ~ Orchestra<br>Overview Instances Volumes | Create Snapshot                                                                                                    | ×                                                                                               |                                |
| Project / Compute / Instances                             | Snapshot Name * snapshot3-20jung                                                                                                    | Description:<br>A snapshot is an image which preserves the disk state of<br>a running instance. |                                |
| Instance Name Imag                                        |                                                                                                    | Cancel Create Snapshot                                                                          | e since created Actions        |
| aaa-cpar_new_bir -                                        | tb1-mgmt<br>• 172.16.181.15<br>Floating IPs:<br>• 10.225.247.235<br>radius-routable1<br>• 10.160.132.249<br>diameter-routable1<br>• 10.160.132.235 | Active AZ-aaa None Running 1 m                                                                  | onth, 1 week Create Snapshot 💌 |
|                                                           | tb1-mgmt<br>• 172.16.181.14                                                                                                    |                                                                                                 |                                |

### ステップ4:スナップショットが実行されたら、[イメージ]メニューに移動し、完了し、問題が報 告されていないことを確認します。

| RED H | AT OPENSTACK PLATFO   | DRM Project Admin Identity |                |        |                     |           |             | Projec         | t∨ Help L¢cpar∨ |
|-------|-----------------------|----------------------------|----------------|--------|---------------------|-----------|-------------|----------------|-----------------|
| Com   | pute Network          | ✓ Orchestration ✓ Obj      | ect Store 🗸    |        |                     |           |             |                |                 |
| Over  | view Instance         | es Volumes Images          | Access & Secur | ity    |                     |           |             |                |                 |
| Im    | ages                  |                            |                |        |                     |           |             |                |                 |
| Q     | Click here for filter | rs.                        |                |        |                     |           | ×           | + Create Image | 🛍 Delete Images |
| 0     | Owner                 | Name A                     | Туре           | Status | Visibility          | Protected | Disk Format | Size           |                 |
| D     | > Core                | cluman_snapshot            | Image          | Active | Shared with Project | No        | RAW         | 100.00 GB      | Launch 💌        |
| D     | > Core                | ESC-image                  | Image          | Active | Shared with Project | No        | QCOW2       | 925.06 MB      | Launch 💌        |
| 0     | > Core                | rebuild_cluman             | Image          | Active | Shared with Project | No        | QCOW2       | 100.00 GB      | Launch 💌        |
| D     | > Cpar                | rhel-guest-image-testing   | Image          | Active | Public              | No        | QCOW2       | 422.69 MB      | Launch 💌        |
| D     | > Cpar                | snapshot3-20june           | Image          | Active | Private             | No        | QCOW2       | 0 bytes        | Launch 💌        |
| D     | > Cpar                | snapshot_cpar_20june       | Image          | Active | Private             | No        | QCOW2       | 0 bytes        | Launch 💌        |
| 0     | > Cpar                | snapshot_cpar_20june       | Image          | Active | Private             | No        | QCOW2       | 0 bytes        | Launch -        |

### ステップ5:次のステップは、QCOW2形式でスナップショットをダウンロードし、このプロセス 中にOSPDが失われた場合に備えてリモートエンティティに転送することです。これを行うには 、次のコマンドglance image-listを使用してスナップショットをOSPDレ**ベルで識別**してください

[root@elospd01 stack]# glance image-list

| +                                                                  | +                                                | + |           |
|--------------------------------------------------------------------|--------------------------------------------------|---|-----------|
| ID                                                                 | Name                                             | I | +         |
| 80f083cb-66f9-4fcf-8b8a-7d8965<br>3f3c-4bcc-ae1a-8f2ab0d8b950   EI | 5e47bld   AAA-Temporary<br>SP1 cluman 10_09_2017 | I | 22f8536b- |
| 70ef5911-208e-4cac-93e2-6fe903                                     | 33db560   ELP2 cluman 10_09_2017                 | I |           |

| e0b57fc9-e5c3-4b51-8b94-56cbccdf5401 | ESC-image |
| 92dfe18c-df35-4aa9-8c52-9c663d3f839b | 1gnaaa01-sept102017 |
| 1461226b-4362-428b-bc90-0a98cbf33500 | tmobile-pcrf-13.1.1.iso |
| 98275e15-37cf-4681-9bcc-d6ba18947d7b | tmobile-pcrf-13.1.1.qcow2 |

+----+

ステップ6 : ダウンロードするスナップショット(この場合は上の緑色で示すスナップショット )を特定したら、次のコマンド<mark>glance image-downloadを使用してQCOW2形式でダウンロードし</mark> **ま**す。

[root@elospd01 stack]# glance image-download 92dfe18c-df35-4aa9-8c52-9c663d3f839b --file
/tmp/AAA-CPAR-LGNoct192017.qcow2 &

- •「&」は、プロセスをバックグラウンドに送信します。この操作を完了するには時間がかかり ます。完了すると、イメージは/tmpディレクトリに置かれます。
- プロセスがバックグラウンドに送信されると、接続が失われると、プロセスも停止します。
- disown -hコマンドを実行し、セキュアシェル(SSH)接続が失われた場合でも、プロセスが OSPDで実行され、終了します。

ステップ7:ダウンロード処理が終了したら、圧縮プロセスを実行する必要があります。これは、 オペレーティングシステムによって処理されるプロセス、タスク、一時ファイルが原因で、スナ ップショットにゼロが埋まる可能性があるためです。ファイル圧縮に使用するコマンドはvirtsparsifyです。

[root@elospd01 stack]# virt-sparsify AAA-CPAR-LGNoct192017.qcow2 AAA-CPAR-LGNoct192017\_compressed.qcow2

このプロセスには時間がかかります(約10 ~ 15分)。 完了すると、次の手順で指定した外部エ ンティティに転送する必要があるファイルが生成されます。

#### ファイルの整合性を確認する必要があります。これを行うには、次のコマンドを実行し、出力の 最後に破損した属性**を探**します。

[root@wsospd01 tmp]# qemu-img info AAA-CPAR-LGNoct192017\_compressed.qcow2 image: AAA-CPAR-LGNoct192017\_compressed.qcow2 file format: qcow2 virtual size: 150G (161061273600 bytes) disk size: 18G cluster\_size: 65536 Format specific information:

compat: 1.1

lazy refcounts: false

refcount bits: 16

corrupt: false

OSPDが失われる問題を回避するには、QCOW2形式で最近作成したスナップショットを外部エ ンティティに転送する必要があります。ファイル転送を開始する前に、宛先に十分な空きディス ク領域があるかどうかを確認するには、コマンドdf-khを使用して、メモリ領域を確認します。 SFTP sftp root@x.x.x.x(x.x.xはリモートOSPDののです)。転送を高速化するために、宛先を 複数のOSPDに送信できます。同様に、このコマンドをscp \*name\_of\_the\_file\*.qcow2 root@ x.x.x.x.x:/tmp(x.x.x.xはリモートOSPDのIP)を使用して、ファイルを別のOSPDに転送できます

グレースフルパワーオフ

ノードの電源オフ

1. インスタンスの電源をオフにするには: nova stop <INSTANCE\_NAME>

2. これで、インスタンス名とステータスシャットオフが表示されます。

| [stack@director ~]\$ nova st                                                         | op aaa2-21                                                           |                                                         |             |
|--------------------------------------------------------------------------------------|----------------------------------------------------------------------|---------------------------------------------------------|-------------|
| Request to stop server aaa2                                                          | -21 has been accepted.                                               |                                                         |             |
| [stack@director ~]\$ nova li                                                         | st                                                                   |                                                         |             |
| +                                                                                    | +                                                                    | +++                                                     | -+          |
| +                                                                                    |                                                                      |                                                         |             |
| ID<br>Power State                                                                    | Name                                                                 | Status   Task State                                     | Ι           |
| Networks                                                                             |                                                                      |                                                         |             |
| +                                                                                    | +                                                                    | +++                                                     | -+          |
| 46b4b9eb-a1a6-425d-b886-a<br>Running   tb1-mgmt=172.<br>routable1=10.160.132.231     | 0ba760e6114   AAA-CPAR-testing-i<br>16.181.14, 10.225.247.233; radiu | nstance   ACTIVE   -<br>ns-routable1=10.160.132.245; di | <br>ameter- |
| 3bc14173-876b-4d56-88e7-b<br>Shutdown   diameter-rout<br>mgmt=172.16.181.7, 10.225.2 | 890d67a4122   aaa2-21<br>able1=10.160.132.230; radius-rou<br>47.234  | SHUTOFF   -<br>stable1=10.160.132.248; tb1-             |             |
| f404f6ad-34c8-4a5f-a757-1<br>Running   diameter-rout<br>mgmt=172.16.181.10           | 4c8ed7fa30e   aaa21june<br>able1=10.160.132.233; radius-rou<br>      | ACTIVE   -<br>htable1=10.160.132.244; tb1-              | l           |
| +                                                                                    | +                                                                    | +++                                                     | -+          |

コンピューティングノードの削除

このセクションで説明する手順は、コンピューティングノードでホストされるVMに関係なく**共通 で**きま**す**。

サービスリストからのコンピューティングノードの削除

サービスリスト**からコンピ**ュートサービスを削除します。

[stack@director ~]\$ openstack compute service list |grep compute-3

| 138 | nova-compute | pod2-stack-compute-3.localdomain | AZ-aaa | enabled | up | 2018-06-21T15:05:37.000000 |

#### openstack 計算 service delete <ID>

[stack@director ~]\$ openstack compute service delete 138

### Neutronエージェントの削除

# 古い関連付けられたNeutronエージェントを削除し、コンピューティングサーバのvswitchエージェントを開きます。

[stack@director ~]\$ openstack network agent list | grep compute-3

| 3b37fald-01d4-404a-886f-ff68cec1ccb9| Open vSwitch agent | pod2-stack-compute-3.localdomain| None| True | UP| neutron-openvswitch-agent |

#### openstack network agent delete <ID>

[stack@director ~]\$ openstack network agent delete 3b37fald-01d4-404a-886f-ff68cec1ccb9

#### Ironicデータベースから削除

皮肉なデータベースからノードを削除し、確認します。

#### nova show <計算-node> | grep hypervisor

[root@director ~]# source stackrc [root@director ~]# nova show pod2-stack-compute-4 | grep hypervisor | OS-EXT-SRV-ATTR:hypervisor\_hostname | 7439ea6c-3a88-47c2-9ff5-0a4f24647444

#### ironic node-delete <ID>

[stack@director ~]\$ ironic node-delete 7439ea6c-3a88-47c2-9ff5-0a4f24647444 [stack@director ~]\$ ironic node-list 削除されたノードを皮肉なノードリストにリストすることはできません。

## オーバークラウドから削除

ステップ1:次に示す内容のdelete\_node.shという名前のスクリプトファイルを作成します。記載 されているテンプレートが、スタック配置に使用されるdeploy.shスクリプトと同じであることを 確認します。

delete\_node.sh

```
openstack overcloud node delete --templates -e /usr/share/openstack-tripleo-heat-
templates/environments/puppet-pacemaker.yaml -e /usr/share/openstack-tripleo-heat-
templates/environments/network-isolation.yaml -e /usr/share/openstack-tripleo-heat-
templates/environments/storage-environment.yaml -e /usr/share/openstack-tripleo-heat-
templates/environments/neutron-sriov.yaml -e /home/stack/custom-templates/network.yaml -e
/home/stack/custom-templates/ceph.yaml -e /home/stack/custom-templates/compute.yaml -e
/home/stack/custom-templates/layout.yaml -e /home/stack/custom-templates/layout.yaml --stack
<stack-name> <UUID>
```

```
[stack@director ~]$ source stackrc
[stack@director ~]$ /bin/sh delete_node.sh
+ openstack overcloud node delete --templates -e /usr/share/openstack-tripleo-heat-
templates/environments/puppet-pacemaker.yaml -e /usr/share/openstack-tripleo-heat-
templates/environments/network-isolation.yaml -e /usr/share/openstack-tripleo-heat-
templates/environments/storage-environment.yaml -e /usr/share/openstack-tripleo-heat-
templates/environments/neutron-sriov.yaml -e /home/stack/custom-templates/network.yaml -e
/home/stack/custom-templates/ceph.yaml -e /home/stack/custom-templates/compute.yaml -e
/home/stack/custom-templates/layout.yaml -e /home/stack/custom-templates/layout.yaml --stack
pod2-stack 7439ea6c-3a88-47c2-9ff5-0a4f24647444
Deleting the following nodes from stack pod2-stack:
- 7439ea6c-3a88-47c2-9ff5-0a4f24647444
Started Mistral Workflow. Execution ID: 4ab4508a-c1d5-4e48-9b95-ad9a5baa20ae
```

real 0m52.078s user 0m0.383s sys 0m0.086s

ステップ2:OpenStackスタックの動作がCOMPLETE状態になるまで待ちます。

| <pre>[stack@director ~]\$ openstack stack line</pre>                | st         |                 |                      |   |
|---------------------------------------------------------------------|------------|-----------------|----------------------|---|
| +<br>  ID<br>Updated Time                                           | Stack Name | Stack Status    | Creation Time        | + |
| +<br>  5df68458-095d-43bd-a8c4-033e68ba79a0<br>2018-05-08T20:42:48Z | pod2-stack | UPDATE_COMPLETE | 2018-05-08T21:30:06Z | + |
| ++                                                                  | +          |                 |                      | + |

# 新しいコンピューティングノードのインストール

新しいUCS C240 M4サーバのインストール手順と初期セットアップ手順については、『<u>Cisco</u> UCS C240 M4サーバインストールおよびサービスガイド』を参照してください

ステップ1 : サーバのインストール後、ハードディスクを古いサーバとしてそれぞれのスロットに 挿入します。

ステップ2:CIMC IPを使用してサーバにログインします。

ステップ3:ファームウェアが以前に使用した推奨バージョンと異なる場合は、BIOSアップグレードを実行します。BIOSアップグレードの手順は次のとおりです。<u>Cisco UCS Cシリーズラック</u> マウントサーバBIOSアップグレードガイド ステップ4:[Unconfigured Good]の物理ドライブのステータスを確認するには、[**Storage] > [Cisco** 12G SAS Modular Raid Controller (SLOT-HBA)] > [Physical Drive Info]に移動します。

|                            | ¥ dhala C                   | isco Integrated Mana                         | gement Con       | roller              |                         | + 🖂 0            | admin@10.65.33.67    | 7 - C240-FCH2114V1NW     |
|----------------------------|-----------------------------|----------------------------------------------|------------------|---------------------|-------------------------|------------------|----------------------|--------------------------|
| Chassis •                  | ▲ / / Cisco '<br>(SLOT-HBA) | 12G SAS Modular Rai<br>/ Physical Drive Info | d Controller     |                     | Refresh                 | Host Power   Lau | nch KVM   Ping   Ret | boot   Locator LED   🚱   |
| Compute                    | Controller Info             | Physical Drive Info Vi                       | rtual Drive Info | Battery Backup Unit | Storage Log             |                  |                      |                          |
| Networking                 |                             | Physical Drives                              |                  |                     |                         |                  |                      | Selected 0 / Total 2 🖧 🛪 |
| Storage •                  | PD-1                        | Make Global Hot Spar                         | e ] [ Make Dedi  | cated Hot Spare     | ove From Hot Spare Pool | Is Prepare Fo    | r Removal            | 2                        |
| Cisco 12G SAS Modular Raid | - Por                       | Controller                                   | Ph               | ysical Drive Number | Status                  | Health           | Boot Drive           | Drive Firmware           |
| Cisco FlexFlash            |                             | SLOT-HBA                                     | 1                |                     | Unconfigured Good       | Good             | false                | N003                     |
| Admin •                    | co FlexFlash                | SLOT-HBA                                     | 2                |                     | Unconfigured Good       | Good             | false                | N003                     |

ステップ5:RAIDレベル1の物理ドライブから仮想ドライブを作成するには、[Storage] > [Cisco 12G SAS Modular Raid Controller (SLOT-HBA)] > [Controller Info] > [Create Virtual Drive from Unused Physical Drives]に移動します。

|                       | + 1  | Create | Virtual D | Drive from | n Unused Physi | cal Drives |         |                      |                   |   | 0  |
|-----------------------|------|--------|-----------|------------|----------------|------------|---------|----------------------|-------------------|---|----|
| Chassis               |      |        |           | RAID Leve  | d: 1           |            | •       | Enable Full Disk Enc | ryption:          |   |    |
| Compute               |      |        |           |            |                |            |         |                      |                   |   |    |
| Naturaliza            |      | Crea   | ite Drive | Groups     |                |            |         |                      |                   |   |    |
| INetworking           |      | Phys   | ical Driv | res        |                | Selected 2 | Total 2 | o -                  | Drive Groups      |   | ф. |
| Storage               | *    |        | ID        | Size(MB)   | Model          | Interface  | Type    |                      | Name              |   |    |
| Cisco 12G SAS Modular | Raid |        | 1         | 1906394 M  | AB SEAGA       | HDD        | SAS     | 1.000                | No data available |   |    |
| Ciaco FlexFlash       |      |        | 2         | 1906394 M  | AB SEAGA.      | . HDD      | SAS     |                      |                   |   |    |
| Admin                 |      |        |           |            |                |            |         |                      |                   |   |    |
|                       |      |        |           |            |                |            |         |                      |                   |   |    |
|                       |      | Virtu  | al Drive  | Properti   | es             |            |         |                      |                   |   |    |
|                       |      |        |           | Name:      | RAID1          |            |         | Disk Cache Policy:   | Unchanged         | • |    |
|                       |      |        | Access    | Policy:    | Read Write     |            | •       | Write Policy:        | Write Through     | • |    |
|                       |      |        | Read      | Policy:    | No Read Ahead  |            | •       | Strip Size (MB):     | 64k               | * |    |
|                       |      |        | Cache     | Policy:    | Direct IO      |            | *       | Size                 |                   |   | MB |

|                 | Ŧ           | trata disco                            | Integrated Man  | agement Conti        | oller                |               |   |     |
|-----------------|-------------|----------------------------------------|-----------------|----------------------|----------------------|---------------|---|-----|
|                 |             | Create virtual Drive tro               | m Unused Physic | ai Drives            |                      |               |   | • • |
| Chassis         | •           | RAID Lev                               | el: 1           |                      | Enable Full Disk Enc | ryption:      |   | - 1 |
| Compute         |             |                                        |                 |                      |                      |               |   |     |
| Networking      | 300         | Create Drive Groups<br>Physical Drives |                 | Selected 0 / Total 0 | 0.                   | Drive Groups  |   | ۵.  |
| Storage         | .*          | ID Size(MB                             | Model           | Interface Typ        |                      | Name          |   |     |
| Cisco 120 SAS N | Adular Raid | No data available                      |                 |                      |                      | DG [1.2]      |   |     |
| Gisco FlexFlash |             |                                        |                 |                      |                      |               |   |     |
| Admin           |             |                                        |                 |                      |                      |               |   |     |
|                 |             | Virtual Drive Propert                  | iae             |                      |                      |               |   |     |
|                 |             | Name:                                  | BOOTOS          |                      | Disk Cache Policy:   | Unchanged     | • |     |
|                 |             | Access Policy:                         | Read Write      | •                    | Write Policy:        | Write Through | • | - 1 |
|                 |             | Read Policy:                           | No Read Ahead   | •                    | Strip Size (MB):     | 64k           | * | - 1 |
|                 |             | Cache Policy:                          | Direct IO       | •                    | Size                 | 1906394       |   | MB  |

ステップ6:VDを選択し、図に示すように[**Set as Boot Drive**]を設定します。

|                   | Ŧ              | ÷ dualo C                   | isco Integrated                 | Management Co                | ntroller          |                      |
|-------------------|----------------|-----------------------------|---------------------------------|------------------------------|-------------------|----------------------|
| Chassis           | •              | ▲ / … / Cisco<br>(SLOT-HBA) | 12G SAS Modu<br>/ Virtual Drive | lar Raid Controlle<br>Info 🔺 | r                 | Refresh              |
| Compute           |                | Controller Info             | Physical Drive Info             | Virtual Drive Info           | Battery Backup    | Unit Storage Log     |
| Networking        | ×              | ✓ Virtual Drives            | Virtual Drives                  |                              |                   |                      |
| Storage           | 2.             | 2 VD-0                      | Initialize                      | Cancel Initialization        | Set as Boot Drive | Delete Virtual Drive |
| Cisco 12G SAS Mod | lular Ra Stora | 90                          | Virtual Drive                   | Number Nar                   | ne                | Status               |
| Cisco FlexFlash   |                |                             | 3 0                             | BOO                          | DTOS              | Optimal              |
| Admin             |                |                             |                                 |                              |                   |                      |

ステップ7:IPMI over LANを有効にするには、図に示すように、[**Admin] > [Communication** Services] > [Communication Services]に移動します。

|                        | Ŧ | ÷ disco Integrate                      | ed Ma        | anagement Controller                             | _     | _        |
|------------------------|---|----------------------------------------|--------------|--------------------------------------------------|-------|----------|
| Chassis                | + | ↑ / / Communication Ser                | vices        | / Communications Servi                           | ces 🕯 |          |
| Compute                |   | Communications Services SN             | MP           | Mail Alert                                       |       | Refresh  |
| Networking             | • |                                        |              |                                                  |       |          |
| Storage                | + | HTTP Properties                        |              | Session Timeout/seconds):                        | 1800  | ▼ IPMI o |
| Admin                  | • | Redirect HTTP to HTTPS Enabled:        | $\checkmark$ | Max Session ************************************ | 4     |          |
|                        |   | HTTP Port:                             | 80           | Active Sessions:                                 | 1     |          |
| User Management        |   | HTTPS Port:                            | 443          |                                                  |       |          |
| Communication Services |   | XML API Properties<br>XML API Enabled: | $\checkmark$ |                                                  |       |          |

ステップ8:ハイパースレッディングをディセーブルにするには、[Compute] > [BIOS] > [Configure BIOS] > [Advanced] > [Processor Configuration]に移動します。

**注**:このセクションで説明するイメージと設定手順は、ファームウェアバージョン 3.0(3e)を参照するもので、他のバージョンで作業する場合は、若干の違いがあります。

|            | Ŧ | → uluulu<br>cisco       Cisi       | co Integrati                               | ed Manag                                   | jement C       | Controller      |             |        |
|------------|---|------------------------------------|--------------------------------------------|--------------------------------------------|----------------|-----------------|-------------|--------|
| Chassis    | ٠ | A / Compute / B                    | IOS ±                                      |                                            |                |                 |             |        |
| Compute    |   | BIOS Remote !                      | Management                                 | Troubles                                   | hooting        | Power Policies  | PID Catalog | Refres |
| Networking | * | Enter BIOS Setup   C               | lear BIOS CMOS                             | I Restore Ma                               | anufacturing ( | Custom Settings |             |        |
| Storage    | • | Configure BIOS                     | Configure E                                | Boot Order                                 | Configur       | e BIOS Profile  |             |        |
| Admin      | ۲ | Main Advance                       | ed Server                                  | Manageme                                   | nt             |                 |             |        |
|            |   | Note: Default va                   | lues are shown in<br>Reboo<br>ssor Configu | <sup>bold.</sup><br>t Host Immed<br>ration | iately: 🗌      |                 |             |        |
|            |   |                                    | Intel(R) H                                 | yper-Threadir                              | ng Technolog   | y Disabled      |             | •      |
|            |   |                                    |                                            | Ð                                          | ecute Disab    | le Enabled      |             | ¥      |
|            |   |                                    |                                            |                                            | Intel(R) VT-   | -d Enabled      |             | ¥      |
|            |   | Intel(R) Pass Through DMA Disabled |                                            |                                            |                |                 |             | •      |
|            |   |                                    | Intel(R) Pass                              | Through DM                                 | A ATS Suppo    | ert Enabled     |             | •      |

# 新しいコンピューティングノードをオーバークラウドに追加する

このセクションで説明する手順は、コンピューティングノードによってホストされるVMに関係な く**共通して**いま**す**。

ステップ1:異なるインデックスを持つコンピュートサーバを追加する

追加する新**しいコンピュートサ**ーバの詳細のみを含むadd\_node.jsonフ**ァイルを**作成します。新し いコンピュートサーバのインデックス番号が**以前に**使用されていないことを確認します。通常は 、次に高い計算値を**増やし**ます。

例:最も前はcompute-17なので、2-vnfシステムの場合、compute-18が作成されました。

注: json形式に注意してください。

```
[stack@director ~]$ cat add_node.json
{
    "nodes":[
        {
        "mac":[
            "<MAC_ADDRESS>"
        ],
        "capabilities": "node:compute-18,boot_option:local",
        "cpu":"24",
        "memory":"256000",
```

```
"disk":"3000",
"arch":"x86_64",
"pm_type":"pxe_ipmitool",
"pm_user":"admin",
"pm_password":"<PASSWORD>",
"pm_addr":"192.100.0.5"
}
]
入テップ2: jsonファイルをインポートします。
```

[stack@director ~]\$ openstack baremetal import --json add\_node.json Started Mistral Workflow. Execution ID: 78f3b22c-5c11-4d08-a00f-8553b09f497d Successfully registered node UUID 7eddfa87-6ae6-4308-b1d2-78c98689a56e Started Mistral Workflow. Execution ID: 33a68c16-c6fd-4f2a-9df9-926545f2127e Successfully set all nodes to available.

# ステップ3:前のステップでメモしたUUIDを使用して、ノードのイントロスペクションを実行します。

[stack@director ~]\$ openstack baremetal node manage 7eddfa87-6ae6-4308-b1d2-78c98689a56e [stack@director ~]\$ ironic node-list |grep 7eddfa87 | 7eddfa87-6ae6-4308-b1d2-78c98689a56e | None | None power off manageable False [stack@director ~]\$ openstack overcloud node introspect 7eddfa87-6ae6-4308-bld2-78c98689a56e -provide Started Mistral Workflow. Execution ID: e320298a-6562-42e3-8ba6-5ce6d8524e5c Waiting for introspection to finish... Successfully introspected all nodes. Introspection completed. Started Mistral Workflow. Execution ID: c4a90d7b-ebf2-4fcb-96bf-e3168aa69dc9 Successfully set all nodes to available. [stack@director ~]\$ ironic node-list |grep available | 7eddfa87-6ae6-4308-b1d2-78c98689a56e | None | None | power off available | False ステップ4:新しいコンピュータノードをオーバークラウドスタックに追加するために、スタック の展開に以前に使用したdeploy.shスクリプトを実行します。 [stack@director ~]\$ ./deploy.sh ++ openstack overcloud deploy --templates -r /home/stack/custom-templates/custom-roles.yaml -e /usr/share/openstack-tripleo-heat-templates/environments/puppet-pacemaker.yaml -e /usr/share/openstack-tripleo-heat-templates/environments/network-isolation.yaml -e /usr/share/openstack-tripleo-heat-templates/environments/storage-environment.yaml -e /usr/share/openstack-tripleo-heat-templates/environments/neutron-sriov.yaml -e /home/stack/custom-templates/network.yaml -e /home/stack/custom-templates/ceph.yaml -e /home/stack/custom-templates/compute.yaml -e /home/stack/custom-templates/layout.yaml --stack ADN-ultram --debug --log-file overcloudDeploy\_11\_06\_17\_\_16\_39\_26.log --ntp-server 172.24.167.109 --neutron-flat-networks phys\_pcie1\_0,phys\_pcie1\_1,phys\_pcie4\_0,phys\_pcie4\_1 --neutron-networkvlan-ranges datacentre:1001:1050 --neutron-disable-tunneling --verbose --timeout 180 Starting new HTTP connection (1): 192.200.0.1 "POST /v2/action\_executions HTTP/1.1" 201 1695 HTTP POST http://192.200.0.1:8989/v2/action\_executions 201 Overcloud Endpoint: http://10.1.2.5:5000/v2.0

```
Overcloud Deployed
```

clean\_up DeployOvercloud: END return value: 0

real 38m38.971s user 0m3.605s sys 0m0.466s

#### ステップ5:openstackスタックのステータスが[Complete]になるまで待ちます。

| [stack@director ~]\$ openstack stack lis                              | st         |                 |                      |    |
|-----------------------------------------------------------------------|------------|-----------------|----------------------|----|
| +<br>  ID  <br>Updated Time                                           | Stack Name | Stack Status    | Creation Time        |    |
| +<br>  5df68458-095d-43bd-a8c4-033e68ba79a0  <br>2017-11-06T21:40:58Z | ADN-ultram | UPDATE_COMPLETE | 2017-11-02T21:30:06Z |    |
| ++                                                                    | +          |                 |                      | -+ |

#### ステップ6:新しいコンピュートノードがアクティブ状態であることを確認します。

[root@director ~]# nova list | grep pod2-stack-compute-4

| 5dbac94d-19b9-493e-a366-1e2e2e5e34c5 | pod2-stack-compute-4 | ACTIVE | - | Running | ctlplane=192.200.0.116 |

# VMのリストア

## スナップショットによるインスタンスのリカバリ

リカバリプロセス:

前のステップで実行したスナップショットを使用して、前のインスタンスを再展開できます。

ステップ1 [オプション]使用可能な以前のVMsnapshotがない場合、バックアップが送信された OSPDノードに接続し、バックアップを元のOSPDノードにsftpします。sftp <u>root@x.x.x.x</u>を介し て、x.x.x.xは元のOSPDののIPです。スナップショットファイルを/tmpディレクトリに保存します 。

ステップ2:インスタンスが再展開されるOSPDノードに接続します。

Last login: Wed May 9 06:42:27 2018 from 10.169.119.213 [root@daucs01-ospd ~]# ■

次のコマンドを使用して、環境変数をソース化します。

# source /home/stack/pod1-stackrc-Core-CPAR

ステップ3:イメージとしてスナップショットを使用するには、スナップショットを地平線にアップロードする必要があります。次のコマンドを使用して実行します。

#glance image-create -- AAA-CPAR-Date-snapshot.qcow2 --container-format bare --disk-format qcow2
--name AAA-CPAR-Date-snapshot

#### このプロセスは水平線で確認できます。

| RED HAT OPENSTACK PLATFORM Proyecto Administrator Identity     |        |           |             |           |             |       | Proyecto ~     | Ayuda    | 1 core ~ |
|----------------------------------------------------------------|--------|-----------|-------------|-----------|-------------|-------|----------------|----------|----------|
| Compute Red v Orquestación v Almacén de objetos v              |        |           |             |           |             |       |                |          |          |
| Vista general Instancias Volúmenes Imágenes Acceso y seguridad |        |           |             |           |             |       |                |          |          |
| Images                                                         |        |           |             |           |             |       |                |          |          |
| Q Pulse aqui para fitros.                                      |        |           |             |           |             | ×     | + Create Image | Delete I | mages    |
| Owner Nombre *                                                 | Tipo   | Estado \$ | Visibilidad | Protegido | Disk Format | Tamaf | ño             |          |          |
| Core AAA-CPAR-April2018-snapshot                               | Imagen | Guardando | Privado     | No        | QCOW2       |       |                | Delete I | Image    |

### ステップ4:ホライズンで、[プロジェクト] > [インスタン**ス]に移動**し、図に示すように[インスタ ンスの起動]をクリックします。

| RED HAT OPENSTACK PLATFORM Project Admin Identity   |            |            |      |                                                | Project ~ Help 1 core ~                               |
|-----------------------------------------------------|------------|------------|------|------------------------------------------------|-------------------------------------------------------|
| Compute Network - Orchestration - Object Store -    |            |            |      |                                                |                                                       |
| Overview Instances Volumes Images Access & Security |            |            |      |                                                |                                                       |
| Project / Compute / Instances                       |            |            |      |                                                |                                                       |
| Instances                                           |            |            |      |                                                |                                                       |
| Instances                                           |            |            |      |                                                |                                                       |
|                                                     |            |            |      | Instance Name = •                              | Launch Instance     Delete Instances     More Actions |
| Instance Name                                       | Image Name | IP Address | Size | Key Pair Status Availability Zone Task Power S | tate Time since created Actions                       |

×

## ステップ5:図に示すように、インスタンス名を入力し、[Availability Zone]を選択します。

Launch Instance

| Details         | Please provide the initial hostname for the instance, the ava count. Increase the Count to create multiple instances with t | ilability zone where it will be deployed, and the instance of the same settings. |
|-----------------|----------------------------------------------------------------------------------------------------|----------------------------------------------------------------------------------|
| Source *        | Instance Name *                                                                                                    | Total Instances (100 Max)                                                        |
| Elever *        | dalaaa10                                                                                                    |                                                                                  |
| Flavor          | Availability Zone                                                                                                    | 27%                                                                              |
| Networks *      | AZ-dalaaa10                                                                                                    |                                                                                  |
| Network Ports   | Count *                                                                                                    | 1 Added                                                                          |
| Security Groups | 1                                                                                                    | 73 Remaining                                                                     |
| Key Pair        |                                                                                                    |                                                                                  |
| Configuration   |                                                                                                    |                                                                                  |
| Server Groups   |                                                                                                    |                                                                                  |
| Scheduler Hints |                                                                                                    |                                                                                  |
| Metadata        |                                                                                                    |                                                                                  |
|                 |                                                                                                    |                                                                                  |
| X Cancel        |                                                                                                    | < Back Next >                                                                    |

### ステップ6:[**Source**]タブで、イ**ンスタ**ンスを作成するイメージを選択します。[Select Boot Source]メニ**ューで[image]**を選択します**が、ここに画像のリストが表示され**て、+記号をクリック してアップロードした画像を選択**します**。

#### Launch Instance

| Details         | Instance source is the template used to create a<br>image, or a volume (if enabled). You can also ch | n instance. You can us<br>oose to use persisten | se a snapshot<br>storage by cre | of an existi<br>eating a ne | ng instance, an 🛛 🖓 |
|-----------------|----------------------------------------------------------------------------------------------------|-------------------------------------------------|---------------------------------|-----------------------------|---------------------|
| Source          | Select Boot Source                                                                                   | Create                                          | New Volume                      |                             |                     |
| Flavor *        | Image                                                                                                | • Yes                                           | No                              |                             |                     |
| Networks *      | Allocated                                                                                            | Indated                                         | Size                            | Type                        | Visibility          |
| Network Ports   | AAA-CPAR-April2018-snapshot                                                                          | 5/10/18 9:56 AM                                 | 5.43 GB                         | qcow2                       | Private -           |
| Security Groups | ✓ Available 8                                                                                        |                                                 |                                 |                             | Select one          |
| Key Pair        | Q Click here for filters.                                                                            |                                                 |                                 |                             | ×                   |
| Configuration   | Name                                                                                                 | Updated                                         | Size                            | Туре                        | Visibility          |
| Server Groups   | > redhat72-image                                                                                     | 4/10/18 1:00 PM                                 | 469.87 MB                       | qcow2                       | Private +           |
| Scheduler Hints | > tmobile-pcrf-13.1.1.qcow2                                                                          | 9/9/17 1:01 PM                                  | 2.46 GB                         | qcow2                       | Public +            |
| motuduta        | > tmobile-pcrf-13.1.1.iso                                                                            | 9/9/17 8:13 AM                                  | 2.76 GB                         | iso                         | Private +           |
|                 | > AAA-Temporary                                                                                      | 9/5/17 2:11 AM                                  | 180.00 GB                       | qcow2                       | Private +           |
|                 | > CPAR_AAATEMPLATE_AUGUST222017                                                                      | 8/22/17 3:33 PM                                 | 16.37 GB                        | qcow2                       | Private +           |
|                 | > tmobile-pcrf-13.1.0.iso                                                                            | 7/11/17 7:51 AM                                 | 2.82 GB                         | iso                         | Public +            |
|                 | > tmobile-pcrf-13.1.0.qcow2                                                                          | 7/11/17 7:48 AM                                 | 2.46 GB                         | qcow2                       | Public +            |
|                 | > ESC-image                                                                                          | 6/27/17 12:45 PM                                | 925.06 MB                       | qcow2                       | Private +           |
|                 |                                                                                                    |                                                 |                                 |                             |                     |

× Cancel

< Back Next >

Launch Instance

ステップ7:[Flavor]タブ**で**、図に示すように、**+記号をクリック**してAAAフレーバーを選択します 。

#### Launch Instance

| Details         | Flavors manage<br>Allocated | e the sizing for | the compu | te, memory and | storage capacity | of the instance. |        | 0          |
|-----------------|-----------------------------|------------------|-----------|----------------|------------------|------------------|--------|------------|
| Source          | Name                        | VCPUS            | RAM       | Total Disk     | Root Disk        | Ephemeral Disk   | Public |            |
| Flavor          | > AAA-CPAR                  | 36               | 32 GB     | 180 GB         | 180 GB           | 0 GB             | No     | -          |
| Networks *      | ✓ Available 7               | )                |           |                |                  |                  |        | Select one |
| Network Ports   | Q Click her                 | re for filters.  |           |                |                  |                  |        | ×          |
| Security Groups | Name                        | VCPUS            | RAM       | Total Disk     | Root Disk        | Ephemeral Disk   | Public |            |
| Key Pair        | > pcrf-oam                  | 10               | 24 GB     | 100 GB         | 100 GB           | 0 GB             | Yes    | +          |
| Configuration   | > pcrf-pd                   | 12               | 16 GB     | 100 GB         | 100 GB           | 0 GB             | Yes    | +          |
| Server Groups   | > pcrf-qns                  | 10               | 16 GB     | 100 GB         | 100 GB           | 0 GB             | Yes    | +          |
| Scheduler Hints | > pcrf-arb                  | 4                | 16 GB     | 100 GB         | 100 GB           | 0 GB             | Yes    | +          |
| Metadata        | > esc-flavor                | 4                | 4 GB      | 0 GB           | 0 GB             | 0 GB             | Yes    | +          |
|                 | > pcrf-sm                   | 10               | 104 GB    | 100 GB         | 100 GB           | 0 GB             | Yes    | +          |
|                 | > pcrf-cm                   | 6                | 16 GB     | 100 GB         | 100 GB           | 0 GB             | Yes    | +          |
|                 |                             |                  |           |                |                  |                  |        |            |

× Cancel

<Back Next>

Launch Instance

ステップ8:[Networks]タブに移動し、+記号をクリックして、インスタンスに必要なネットワーク を選択します。この場合、図に示すように、diameter-soutable1、radius-routable1、およびtb1mgmtを選択します。

#### Launch Instance

| Details         | Networks provide the com | nmunication channels for insta | nces in the cl | oud.<br>Se | lect networks fr | om those listed   | Pelow.  |
|-----------------|--------------------------|--------------------------------|----------------|------------|------------------|-------------------|---------|
| Source          | Network                  | Subnets Associ                 | ated           | Shared     | Admin State      | Status            |         |
| Flavor          | ¢1 > radius-routa        | ble1 radius-routable-s         | ubnet          | Yes        | Up               | Active            | -       |
| Networks        | ¢2 > diameter-rou        | utable1 sub-diameter-rou       | itable1        | Yes        | Up               | Active            | -       |
| Network Ports   | \$3 <b>&gt; tb1-mgmt</b> | tb1-subnet-mgm                 | t              | Yes        | Up               | Active            | -       |
| Security Groups | Marilabla 10             |                                |                |            | Seler            | rt at least one r | network |
| Key Pair        | Q Click here for filter  | s.                             |                |            | Gelec            |                   | ×       |
| Configuration   | Network                  | Subnets Associated             | Shared         | Admir      | State            | Status            |         |
| Server Groups   | > Internal               | Internal                       | Yes            | Up         |                  | Active            | +       |
| Scheduler Hints | > pcrf_dap2_ldap         | pcrf_dap2_ldap                 | Yes            | Up         |                  | Active            | +       |
| Metadata        | > pcrf_dap2_usd          | pcrf_dap2_usd                  | Yes            | Up         |                  | Active            | +       |
|                 | > tb1-orch               | tb1-subnet-orch                | Yes            | Up         |                  | Active            | +       |
|                 | > pcrf_dap1_usd          | pcrf_dap1_usd                  | Yes            | Up         |                  | Active            | +       |
|                 | > pcrf_dap1_sy           | pcrf_dap1_sy                   | Yes            | Up         |                  | Active            | +       |
|                 | > pcrf_dap1_gx           | pcrf_dap1_gx                   | Yes            | Up         |                  | Active            | +       |
|                 | > pcrf_dap1_nap          | pcrf_dap1_nap                  | Yes            | Up         |                  | Active            | +       |
|                 | > pcrf_dap2_sy           | pcrf_dap2_sy                   | Yes            | Up         |                  | Active            | +       |
|                 | > pcrf dap2 rx           | perf dap2 rx                   | Yes            | σU         |                  | Active            | +       |
| × Cancel        |                          |                                |                | < Back     | K Next>          | Launch I          | nstance |

# ステップ9:[Launch instance]をクリックして作成します。進行状況は、次のHorizonで監視できま す。

| NES NAT GENERITACE PLATFORM Proyects Additionalization Identity |                 |                     |                     |            |           |         |          |       |                  |                   |                                                                                                   | Proyecto   | ⊷ Ayuda       | L core ∽  |                         |                     |         |               |           |
|-----------------------------------------------------------------|-----------------|---------------------|---------------------|------------|-----------|---------|----------|-------|------------------|-------------------|---------------------------------------------------------------------------------------------------|------------|---------------|-----------|-------------------------|---------------------|---------|---------------|-----------|
| Sistema                                                         |                 |                     |                     |            |           |         |          |       |                  |                   |                                                                                                   |            |               |           |                         |                     |         |               |           |
| Vis                                                             | ta general      | Hipervisores        | Agregados de host   | Instancias | Volúmenes | Sabores | Imágenes | Redes | Routers I        | IPs flotante      | s Predeterminados                                                                                 | Definicion | es de los met | adatos    | Información del Sistema |                     |         |               |           |
| Adm                                                             | inistrador / \$ | Bistema / Instancia | 15                  |            |           |         |          |       |                  |                   |                                                                                                   |            |               |           |                         |                     |         |               |           |
| Instancias                                                      |                 |                     |                     |            |           |         |          |       |                  |                   |                                                                                                   |            |               |           |                         |                     |         |               |           |
|                                                                 |                 |                     |                     |            |           |         |          |       |                  |                   |                                                                                                   |            |               | F         | Proyecto= •             |                     | Filtrar | Eliminar in   | istancias |
|                                                                 | Proyecto        | Host                |                     | Nombre     |           |         |          | Nomb  | re de la imagen  |                   | Dirección IP                                                                                      | Tamaño     | Estado        | Tarea     | Estado de energia       | Tiempo desde su cre | eación  | Acciones      |           |
|                                                                 | Core            | pod1-stack-con      | npute-5.localdomain | dalaaa10   |           |         |          | AAA-C | PAR-April2018-sn | •<br>napshot<br>• | tb1-mgmt<br>172.16.181.11<br>radius-routable1<br>10.178.6.56<br>diameter-routable1<br>10.178.6.40 | AAA-CPAR   | Construir     | Generando | Sin estado              | 1 minuto            |         | Editar instan | cia 💌     |

数分後に、インスタンスが完全に導入され、使用可能な状態になります。

 $\times$ 

| Core | pod 1-stack-compute-5.localdomain | dalaaa 10 | AAA-CPAR-April2018-snapshot | tb1-mgmt<br>• 172.16.181.16<br>IPs flotantes:<br>• 10.1450.62<br>radius-routable1<br>• 10.178.656<br>diameter-routable1 | AAA-CPAR | Activo | Ninguno | Ejecutando | 8 minutos | Editar instancia 💌 |
|------|-----------------------------------|-----------|-----------------------------|----------------------------------------------------------------------------------------------------|----------|--------|---------|------------|-----------|--------------------|
|      |                                   |           |                             | diameter-routable1                                                                                                    |          |        |         |            |           |                    |

# フローティングIPアドレスの作成と割り当て

フローティングIPアドレスは、ルーティング可能なアドレスです。つまり、Ultra M/Openstackア ーキテクチャの外部から到達可能であり、ネットワークの他のノードと通信できます。

ステップ1:[Horizon]トップメニューで、[Admin] > [Floating IPs]に移動します。

ステップ2:[プロジェクトにIPを割り当て]**ボタンをクリックします**。

ステップ3:[Allocate Floating IP]ウィンドウで、新しいフローティングIPが属す**るプール、割り当 て先のプロジェ**クト、新しいフローティングIPアドレスを選択し**ま**す。

以下に、いくつかの例を示します。

| Allocate Floating IP                                                                                                    | ×                                                                                      |
|----------------------------------------------------------------------------------------------------|----------------------------------------------------------------------------------------|
| Pool *         10.145.0.192/26 Management       ▼         Project *          Core       ▼         Floating IP Address (optional) ②         10.145.0.249 | <b>Description:</b><br>From here you can allocate a floating IP to a specific project. |
|                                                                                                    | Cancel Allocate Floating IP                                                            |

ステップ4:[Allocate Floating IP]ボタンをクリックします。

ステップ5:[Horizon]トップメニューで、[**Project**] > [イ**ンスタンス]に移動します。** 

ステップ6:[アクショ**ン]列**で、[スナップショットの作成]ボ**タンを下に向く矢印をクリック**すると、メニューが表示されます。[Associate Floating IP]オプションを選択します。

ステップ7:[IP Address]フィールドで使用する対応するフローティングIPアドレスを選択し、関連 付けるポートでこのフローティングIPが割り当てられる新しいインスタンスから対応する管理イ ンターフェイス(eth0)を選択します。この手順の例として、次の図を参照してください。

| Manage Floating IP Associations          |   |                                                      |  |  |  |  |  |  |  |  |
|------------------------------------------|---|------------------------------------------------------|--|--|--|--|--|--|--|--|
| IP Address *                             |   | Select the IP address you wish to associate with the |  |  |  |  |  |  |  |  |
| 10.145.0.249                             | + | selected instance or port.                           |  |  |  |  |  |  |  |  |
| Port to be associated *                  |   |                                                      |  |  |  |  |  |  |  |  |
| AAA-CPAR-testing instance: 172.16.181.17 | • |                                                      |  |  |  |  |  |  |  |  |
|                                          |   |                                                      |  |  |  |  |  |  |  |  |
|                                          |   | Cancel Associate                                     |  |  |  |  |  |  |  |  |

ステップ8:[Associate]をクリ**ックします**。

## SSH の有効化

ステップ1:[Horizon]トップメニューで、[**Project**] > [イ**ンスタンス]に移動します。** 

ステップ2:セクション「新規インスタンスのランチイン**プ**」で作成したインスタンス/VMの名**前** をクリックします。

ステップ3:[Console]タブをク**リック**します。VMのCLIが表示されます。

ステップ4:CLIが表示されたら、適切なログインクレデンシャルを入力します。

ユーザ名:root

パスワード: Cisco123

Red Hat Enterprise Linux Server 7.0 (Maipo) Kernel 3.10.0-514.el7.x86\_64 on an x86\_64

aaa-cpar-testing-instance login: root Password: Last login: Thu Jun 29 12:59:59 from 5.232.63.159 [root@aaa-cpar-testing-instance ~]#

ステップ5:CLIでコマンドvi /etc/ssh/sshd\_configを入力し、ssh設定を編集します。

ステップ6: ssh設定ファイルが開いたら、Iを押してフ**ァイルを**編集します。次に、次に示すセク ションを探し、最初の行をPasswordAuthentication noからPasswordAuthentication **yesに変更**し ま**す**。 # To disable tunneled clear text passwords, change to no here! PasswordAuthentication yes\_ #PermitEmptyPasswords no PasswordAuthentication no

ステップ7: Escキーを押して:wq!sshd\_configファイルの変更を保存します。

ステップ8:service sshd restartコマンドを実行します。

Iroot@aaa-cpar-testing-instance ssh]# service sshd restart
Redirecting to /bin/systemctl restart sshd.service
Iroot@aaa-cpar-testing-instance ssh]#

ステップ9:SSH設定の変更が正しく適用されたことをテストするために、任意のSSHクライアン トを開き、インスタンスに割り当てられたフローティングIP(10.145.0.249)とユーザ**rootを使用し てリモートセキュア接続を確立しま**す。

[2017-07-13 12:12.09] ~
[dieaguil.DIEAGUIL-CWRQ7] ≻ ssh root@10.145.0.249
Warning: Permanently added '10.145.0.249' (RSA) to the list of known hosts

root@10.145.0.249's password: X11 forwarding request failed on channel 0 Last login: Thu Jul 13 12:58:18 2017 [root@aaa-cpar-testing-instance ~]# [root@aaa-cpar-testing-instance ~]#

SSHセッションの確立

アプリケーションがインストールされている対応するVM/サーバのIPアドレスでSSHセッション を開きます。

[dieaguil.DIEAGUIL-CWRQ7] ≻ ssh root@10.145.0.59
K11 forwarding request failed on channel 0
Last login: Wed Jun 14 17:12:22 2017 from 5.232.63.147
[root@dalaaa07 ~]#

CPARインスタンス開始

アクティビティが完了し、シャットダウンされたサイトでCPARサービスを再確立できたら、次 の手順に従ってください。

1. Horizonにログインし直すには、[Project] > [Instance] > [Start Instance] に移動します。

2. インスタンスのステータスがアクティブで、電源状態が実行中であることを確認します。

#### Instances

|   |               |                     |                                                                                                    |         | Instance Name = • |        |                   |      | Filter | & Laund   | h instance | Delete Instanc | More Actions •    |
|---|---------------|---------------------|----------------------------------------------------------------------------------------------------|---------|-------------------|--------|-------------------|------|--------|-----------|------------|----------------|-------------------|
| D | Instance Name | Image Name          | IP Address                                                                                                    | Size    | Key Pair          | Status | Availability Zone | Task | Po     | wer State | Time sin   | ce created A   | ctions            |
| 0 | diaaa04       | dilaaa01-sept092017 | diameter-routable1<br>• 10.160.132.231<br>radius-routable1<br>• 10.160.132.247<br>tb1-mgmt<br>• 172.16.181.16<br>Floating IPs:<br>• 10.250.122.114 | AAA-CP) | AR -              | Active | AZ-dilaaa04       | None | Ru     | nning     | 3 months   |                | Create Snapshot • |

# アクティビティ後のヘルスチェック

ステップ1:OSレベルでコマンド/opt/CSCOar/bin/arstatusを実行します。

| [root@wscaaa04  | ~]# /opt/CSCOar/bin/arstat | us       |        |
|-----------------|----------------------------|----------|--------|
| Cisco Prime AR  | RADIUS server running      | (pid:    | 24834) |
| Cisco Prime AR  | Server Agent running       | (pid:    | 24821) |
| Cisco Prime AR  | MCD lock manager running   | (pid:    | 24824) |
| Cisco Prime AR  | MCD server running         | (pid:    | 24833) |
| Cisco Prime AR  | GUI running                | (pid:    | 24836) |
| SNMP Master Age | ent running                | (pid: 24 | 1835)  |
| [root@wscaaa04  | ~]#                        |          |        |

#### ステップ2:OSレベルでコ**マンド/opt/CSCOar/bin/aregcmdを実行**し、管理者クレデンシャルを入 力します。CPAR Healthが10のうち10であることを確認し、CPAR CLIを終了します。

[root@aaa02 logs]# /opt/CSCOar/bin/aregcmd Cisco Prime Access Registrar 7.3.0.1 Configuration Utility Copyright (C) 1995-2017 by Cisco Systems, Inc. All rights reserved. Cluster: User: admin Passphrase: Logging in to localhost [ //localhost ] LicenseInfo = PAR-NG-TPS 7.2(100TPS:) PAR-ADD-TPS 7.2(2000TPS:) PAR-RDDR-TRX 7.2() PAR-HSS 7.2() Radius/ Administrators/ Server 'Radius' is Running, its health is 10 out of 10 --> exit

ステップ3:コマンドnetstatを実行する | grep diameterとして、すべてのDRA接続が確立されていることを確認します。

次に示す出力は、Diameterリンクが想定される環境を対象としています。表示されるリンク数が 少ない場合は、分析が必要なDRAからの切断を表します。

[root@aa02 logs]# netstat | grep diameter 0 0 aaa02.aaa.epc.:77 mpl.dra01.d:diameter ESTABLISHED tcp tcp 0 0 aaa02.aaa.epc.:36 tsa6.dra01:diameter ESTABLISHED 0 0 aaa02.aaa.epc.:47 mp2.dra01.d:diameter ESTABLISHED tcp 0 0 aaa02.aaa.epc.:07 tsa5.dra01:diameter ESTABLISHED tcp 0 0 aaa02.aaa.epc.:08 np2.dra01.d:diameter ESTABLISHED tcp ステップ4:TPSログに、CPARによって処理されている要求が表示されることを確認します。強調 表示されている値はTPSを表し、これらは注意が必要な値です。

TPSの値は1500を超えることはできません。

[root@wscaaa04 ~]# tail -f /opt/CSCOar/logs/tps-11-21-2017.csv 11-21-2017,23:57:35,263,0 11-21-2017,23:57:50,237,0 11-21-2017,23:58:05,237,0 11-21-2017,23:58:20,257,0 11-21-2017,23:58:50,248,0 11-21-2017,23:59:05,272,0 11-21-2017,23:59:05,272,0 11-21-2017,23:59:35,244,0 11-21-2017,23:59:50,233,0 ステップ5:name\_radius\_1\_logで「error」または「alarm」メッセージを探します

[root@aaa02 logs]# grep -E "error|alarm" name\_radius\_1\_log ステップ6:次のコマンドを使用して、CPARプロセスのメモリ量を確認します。

#### top | grep radius

[root@sfraaa02 ~]# top | grep radius 27008 root 20 0 20.228g **2.413g** 11408 S 128.3 7.7 1165:41 radius この強調表示された値は、次より小さい値である必要があります。7 Gb(アプリケーションレベ ルで許可される最大サイズ)。